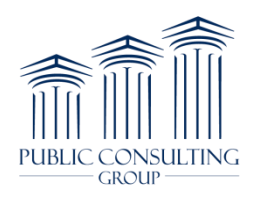

## 835 Enrollment Amerigroup

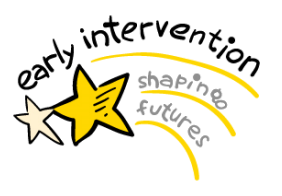

\*Please Note: As of October 1, 2015, Amerigroup has merged with Empire BlueCross BlueShield (Empire BCBS) to form Empire BlueCross BlueShield HealthPlus (Empire). ERA enrollment is now done through the same form as the Empire BCBS ERA enrollment form. Providers who have already signed up for Empire BCBS ERAs, do not need to enroll again for Amerigroup.\*

### **ERA Enrollment Instructions**

Please copy the link below and paste to your browser to direct you to the online form for ERA enrollment for Amerigroup (Empire BlueCross BlueShield HealthPlus).

https://anthem-int.columncloud.com/SR/ERAEnrollmentSR.jsp

#### Payer Section (top of online form):

• User must check the box to insure that you are enrolling for ERAs for one of the payers listed.

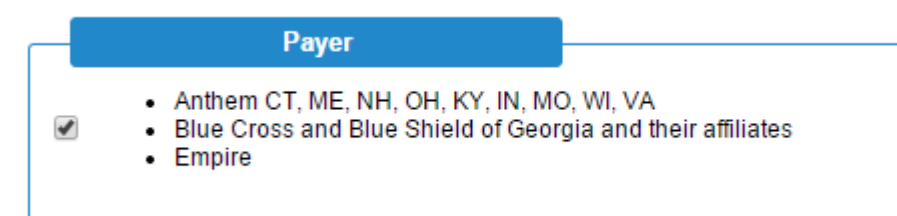

#### Provider Information Section:

- Enter Provider Name
- Enter Doing Business As Name (if applicable)

| Provider Information        |  |
|-----------------------------|--|
| Provider Name*              |  |
| Doing Business As Name(DBA) |  |

#### Provider Address:

- Enter Street Address
- Enter City
- Enter State/Province
- Enter Zip code
- Country Code = USA

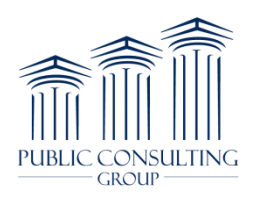

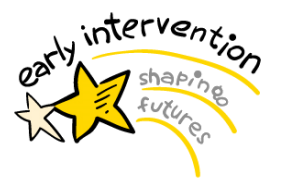

| Provid                | er Address |  |
|-----------------------|------------|--|
| Street*               |            |  |
| City*                 |            |  |
| State/Province*       |            |  |
| Zip Code/Postal Code* |            |  |
| Country Code          |            |  |

#### Provider Data Section:

- Enter Agency/Billing Provider Tax ID
- Enter Agency/Billing Provider NPI
- Trading Partner ID is NY01097C

| uests for the same Tax ID or Tax |
|----------------------------------|
| r                                |
|                                  |
| NY01097C                         |
|                                  |

#### Provider Contact Information Section:

- Enter Contact Name
- Enter Agency/Billing Provider Phone #
- Enter phone extension if applicable
- Enter Email Address
- Enter Fax Number

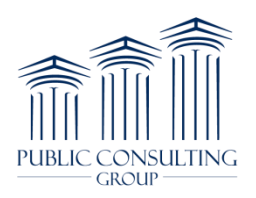

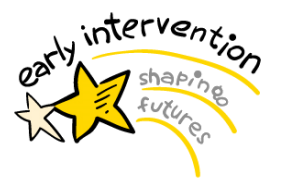

| Provider Contac       | t Information |
|-----------------------|---------------|
| Contact*              |               |
| Telephone Number*     |               |
| Telephone Number Ext. |               |
| Email Address*        |               |
| Fax Number            |               |
|                       | ,             |

#### **Preferences Section:**

• Select information as shown below in the form

| Preferences                                                                                                    |                                                          |
|----------------------------------------------------------------------------------------------------|----------------------------------------------------------|
| Preference for Aggregation of<br>Remittance Data*<br>Tax Identification Number<br>National Provider Identifier | Method of Retrieval<br>Clearinghouse (HTTPS) 02 <b>•</b> |

#### Clearinghouse Information Section:

• Enter the Clearinghouse Information

| Clearinghouse Info         | rmation                      |
|----------------------------|------------------------------|
| Clearinghouse Name         | EMDEON                       |
| Clearinghouse Contact Name | ENROLLMENT HELP DESK         |
| Telephone Number           | 8669244694                   |
| Email Address              | payerregistration@emdeon.com |
|                            |                              |

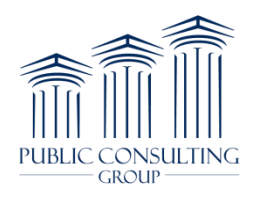

## 835 Enrollment Amerigroup

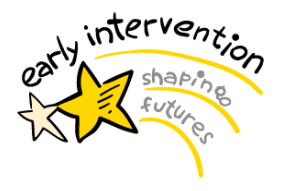

#### Authorized Signature Section:

- Print the Name of Person Submitting Registration
- Print Title of Person Submitting Registration.
- Submission Date should be pre-populated (enter in today's date if not pre-populated)
- Ensure that the box is checked in the "By clicking submit, I acknowledge that I am authorized to act on behalf of the entity identified above.

# Once you have completed all the fields, click the submit button to send the form.

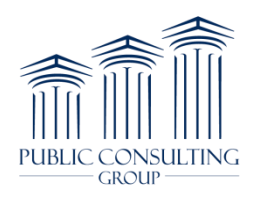

## 835 Enrollment Amerigroup

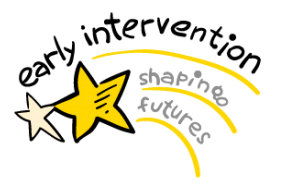

Submit

#### Sample of online Empire BCBS ERA enrollment form:

| ← → C 🔒 https://wel                                                                                | lpoint-int.columncloud.com/SR                                    | /ERAEnrollmentSR.jsp                              |                                                              |
|----------------------------------------------------------------------------------------------------|------------------------------------------------------------------|---------------------------------------------------|--------------------------------------------------------------|
| E-Solutions ERA (835)                                                                              | ) Registration Form                                              |                                                   |                                                              |
| Payer                                                                                              |                                                                  |                                                   | * denotes required field                                     |
| <ul> <li>Anthem CT, ME, NH,</li> <li>Blue Cross and Blue</li> <li>Empire</li> </ul>                | OH, KY, IN, MO, WI, VA<br>Shield of Georgia and their affiliates |                                                   |                                                              |
| Provider Information                                                                               | tion                                                             | Preferences                                       |                                                              |
| Provider Name*<br>Doing Business As Name(DBA)                                                      |                                                                  | Preference for Aggregation of<br>Remittance Data* | Method of Retrieval<br>Clearinghouse (HTTPS) 02 ▼            |
| Provider Addı                                                                                      | ress                                                             | National Provider Identifier                      |                                                              |
| Street*                                                                                            |                                                                  | Clearinghouse Information                         |                                                              |
| City*                                                                                              |                                                                  | Clearinghouse Name                                | EMDEON                                                       |
| State/Province*                                                                                    |                                                                  | Clearinghouse Contact Name                        | ENROLLMENT HELP DESK                                         |
| Zip Code/Postal Code*                                                                              |                                                                  | Telephone Number                                  | 8669244694                                                   |
| Country Code                                                                                       |                                                                  | Email Address                                     | payerregistration@emdeon.com                                 |
| Provider Data                                                                                      |                                                                  |                                                   |                                                              |
| Do not submit duplicate requ                                                                       | ests for the same Tax ID or Tax                                  | Reason for Subn                                   | hission                                                      |
| ID/NPI combination.                                                                                |                                                                  | New Registration                                  | Add to existing Trading                                      |
| Provider Federal Tax<br>Identification Number (TIN) or<br>Employer Identification Number<br>(EIN)* |                                                                  | Change Registration                               | Partner Registration <ul> <li>Cancel Registration</li> </ul> |
| National Provider Identifier                                                                       |                                                                  |                                                   |                                                              |
| Trading Partner ID*                                                                                | NY01097C                                                         | Authorized Sign                                   | ature                                                        |
| Dravidar Cantast In                                                                                | formation                                                        | Printed Name of Person Subm                       | itting Registration*                                         |
| Provider Contact III                                                                               | Iormauon                                                         |                                                   |                                                              |
| Contact*                                                                                           |                                                                  | Printed Title of Person Submitt                   | ing Registration*                                            |
| Telephone Number*                                                                                  |                                                                  |                                                   |                                                              |
| Telephone Number Ext.                                                                              |                                                                  | Submission Date                                   |                                                              |
| Email Address*                                                                                     |                                                                  | 20150129                                          |                                                              |
| Fax Number                                                                                         |                                                                  | L                                                 |                                                              |

By clicking submit, I acknowledge that I am authorized to act on behalf of the entity identified above.

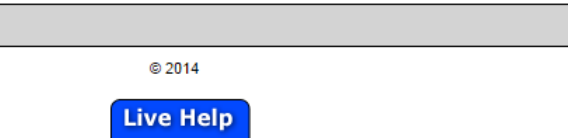

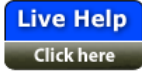

Live Chat by LivePerson